On continue notre tuto avec cette fois-ci un autre script : pré-traitement avec extraction HaOIII.

Pour vous aider à vous faire la main, je vous ai mis en partage les ZIP des BRUTES HOO et FLATS HOO utilisées dans ce traitement.

Vous pouvez prendre les DARKS et OFFSETS du traitement précédent.

Vous pouvez les récupérer ici : http://www.astrosurf.com/colmic/Traitement\_SiriL/brutes/

#### Une petite explication pour commencer...

- Ce script est utile pour pré-traiter les images brutes réalisées à l'aide d'un filtre dual-band.
- · Pour plus d'information au sujet de ces filtres et leur utilisation, vous pouvez jeter un oeil à mon topic unique à ce sujet.
- Ce script va pré-traiter les images brutes, puis extraire et empiler indépendamment la couche Ha et la couche OIII des brutes, et enfin sauver 2 images nommées Ha Resultat et OIII Resultat.
- On pourra ensuite reconstituer une image HOO grâce à l'outil Composition RVB de SiriL.

#### Allez on commence...

- Dans cet exemple, j'ai imagé les mêmes objets M8 et M20 le même soir et avec le même setup décrit au début, mais cette fois à l'aide d'un filtre Optolong L-Extrême dual-band Ha (7nm) + OIII (7nm).
- Comme précisé dans le tuto précédent, j'ai supprimé au préalable mon dossier Process.
- J'ai obtenu cette fois 20 brutes de 180s à gain=100 que j'ai placées dans mon dossier brutes, ainsi que 20 flats de 3s spécifiques à ce filtre que j'ai placés dans mon dossier flats.
- J'ai laissé les 15 darks de 180s ainsi que les 15 offsets de 3s dans leurs dossiers respectifs car ce sont les mêmes que pour le traitement précédent.
- Nous allons donc lancer le script Couleur\_Extraction\_HaOIII :

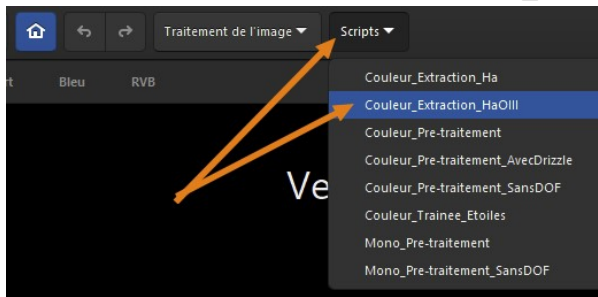

- Je passe sur les détails, vous savez maintenant comment lancer un script, comment afficher en linéaire ou en auto-ajustement etc..
- Le script est terminé, on a récupéré nos 2 fichiers Ha Resultat.fit et OIII Resultat.fit dans notre dossier de travail.

| 01:41:03: Séquence emp       | ilée avec | succès.                                          |                  |
|------------------------------|-----------|--------------------------------------------------|------------------|
| 01:41:03: Temps d'exéc       |           | .72 s.                                           |                  |
| 01:41:03: #linear matc<br>Ha |           | uster les niveaux de l'image OIII avec l'image   |                  |
| 01:41:03: Exécution de       |           | nde : cd                                         |                  |
| 01:41:03: Définir le r       | épertoire | de travail à 'C:\Users\Michel\Pictures'          |                  |
| 01:41:03: Exécution de       |           | nde : load                                       |                  |
| 01:41:03: Lecture du f       | ichier FI | TS : OIII_resultat.fit, l canal(aux), 6248x4176  |                  |
| 01:41:03: Evécution de       | la comma  | nde : linear match                               |                  |
| 01:41:03: Lecture du f       | ichier FI | TS : Ha resultat. 1 canal(aux). 6248x4176 pixels |                  |
| 01:41:03: Fonctions li       |           |                                                  |                  |
| 01:41:04: y_0 = 7.3386       |           | 9.839300e-01*x_0 (26091553)                      |                  |
| 01:41:04: Exécution de       |           | nde : save                                       |                  |
| 01:41:04: Fichier FITS       | enregist  | ré : fichier OIII_resultat.fit, l canal(aux),    |                  |
| 6248x4176 pixels             | 1         |                                                  |                  |
| 01:41:04: Execution de       | du script | s'est terminée avec succès                       |                  |
| 01:41:04: Temps d'exéc       | ution tot | al: 2 min 15 s                                   |                  |
| Téléchargements              | * ^       | Nom                                              | Date             |
| Documents                    | *         |                                                  | 02/09/2020 16:54 |
| E Images                     | 1         | darks                                            | 14/07/2020 01:05 |
| Chavadrome_2020              |           | flats                                            | 14/07/2020 01:05 |
| Flat_Lpro                    |           | 📙 Lightroom                                      | 21/07/2015 10:52 |
| scripts                      |           | offsets                                          | 02/09/2020 16:54 |
| Siril Doc                    |           | process                                          | 04/09/2020 01:38 |
| SINC_DOC                     |           | resultat.fit                                     | 03/09/2020 14:16 |
| len OneDrive                 |           | Ha_resultat.fit                                  | 04/09/2020 01:40 |
| Ce PC                        |           | OIII_resultat.fit                                | 04/09/2020 01:41 |
| E Bureau                     |           |                                                  |                  |
| Documents                    |           |                                                  |                  |
| 📰 Images                     |           |                                                  |                  |
| Musique                      |           |                                                  |                  |

## On va composer l'image HOO...

• Cliquez sur le menu Traitement de l'image puis sur Composition RVB ... :

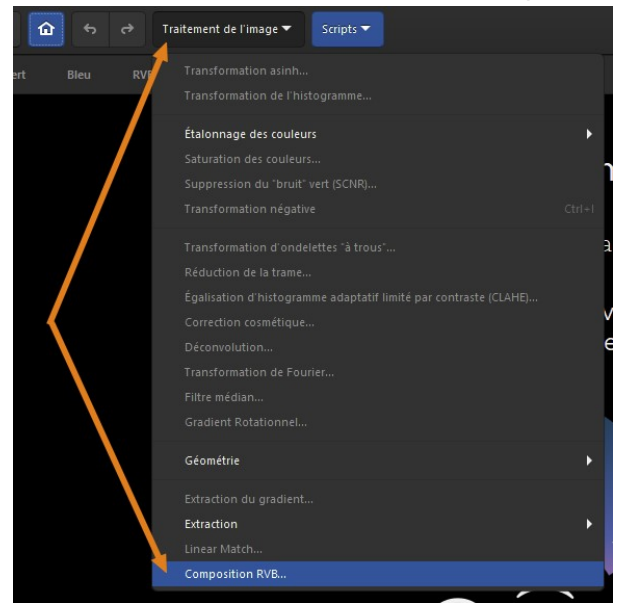

• Cliquez sur l'icône Dossier en face de la couche Rouge :

| 👙 Composition de l'image                                                                                   |                  |             |  |  |  |   |        |         |        |  |  |
|----------------------------------------------------------------------------------------------------|------------------|-------------|--|--|--|---|--------|---------|--------|--|--|
| Composition d'image multi-canaux                                                                           |                  |             |  |  |  |   |        |         |        |  |  |
| Alignements des canaux                                                                                     |                  |             |  |  |  |   |        |         |        |  |  |
| Utiliser la Luminance                                                                                      | (Aucun)          | non chargée |  |  |  |   |        |         |        |  |  |
| -                                                                                                    | (Aucun)          | non chargée |  |  |  |   |        |         |        |  |  |
| -                                                                                                    | (Aucun)          | non chargée |  |  |  |   |        |         |        |  |  |
| -                                                                                                    | (Aucun)          | non chargée |  |  |  |   |        |         |        |  |  |
| + (                                                                                                    |                  |             |  |  |  |   |        |         |        |  |  |
| Ajuster la luminosité                                                                                      | des canaux Final |             |  |  |  | C | omposi | ion TSL | -      |  |  |
| ALCENTION : ILEST COUSE                                                                                    |                  |             |  |  |  |   |        |         |        |  |  |
|                                                                                                    |                  |             |  |  |  |   | ffacer |         | Fermer |  |  |
| et utilisant la méthode d'alignement : Alignement par motif de l'image (planétaire/ciel profond) 👻 Aligner |                  |             |  |  |  |   |        |         |        |  |  |
| Une sélection doit être faite pour l'alignement Recadrer l'image après alignement                          |                  |             |  |  |  |   |        |         |        |  |  |

• Double-cliquez sur le fichier *Ha\_Resultat.fit* :

| 🔅 Select source image                                               |             |                     |        |                          | ×  |
|---------------------------------------------------------------------|-------------|---------------------|--------|--------------------------|----|
| $\leftrightarrow \rightarrow \vee \uparrow \blacksquare \diamond c$ | CePC ≯ li   | mages >             | ٽ ~    | Rechercher dans : Images | Q  |
| Organiser 👻 Nouvea                                                  | u dossier   |                     |        |                          | ?  |
|                                                                     | ^           | Nom                 |        | Date                     | Ту |
| Acces rapide                                                        |             | OIII_resultat       | t.fit  | 04/09/2020 01:41         | Fi |
| Bureau                                                              | 1           | A Ha_resultat       | .fit 🛌 | 04/09/2020 01:40         | Fi |
| 🕂 Téléchargements                                                   | 1           | resultat.fit        | 1      | 03/09/2020 14:16         | Fi |
| 🔮 Documents                                                         | 20          | process             |        | 04/09/2020 01:38         | D  |
| 📰 Images                                                            | 1           | flats               |        | 14/07/2020 01:05         | D  |
| Chavadrome_2020                                                     |             | brutes              |        | 02/09/2020 16:54         | Dr |
| Flat Lpro                                                           |             | offsets             |        | 02/09/2020 16:54         | D  |
| scripts                                                             |             | 📙 darks 🌔           | Slic-0 | C 14/07/2020 01:05       | D  |
| SiriL_Doc                                                           |             | Lightroom           |        | 21/07/2015 10:52         | De |
| OneDrive                                                            | ~           | <                   |        |                          | >  |
| Non                                                                 | n du fichie | r : Ha_resultat.fit |        |                          | ~  |
|                                                                     |             |                     |        | Ou <u>v</u> rir Annul    | er |

• Faites la même chose avec la couche Verte :

| 🔅 Composition de l'image         |                        |       |                 |           |          |           |           |      |     | ×   |
|----------------------------------|------------------------|-------|-----------------|-----------|----------|-----------|-----------|------|-----|-----|
| Composition d'image multi-canaux |                        |       |                 |           |          |           |           |      |     |     |
|                                  |                        |       |                 |           | Alig     | nement    | s des can | aux  |     |     |
| Utiliser la Luminance            | (Aucun)                | 4     | non chargée     |           |          |           |           |      |     |     |
| -                                | 🛆 Ha_resultat.fit      | ۵     | OK 6248x4176    |           |          |           |           |      |     |     |
| -                                | (Aucun)                | -     | non chargée     |           |          |           |           |      |     |     |
| -                                | (Aucun)                | 4     | non chargée     |           |          |           |           |      |     |     |
| +                                | Clic <sup>′</sup>      |       |                 |           |          |           |           |      |     |     |
| Ajuster la luminosité            | des canaux Final       |       |                 |           |          | Comp      | osition   | TSL  | •   |     |
| ATTENTION : il est conse         |                        |       |                 |           |          |           |           |      |     |     |
|                                  |                        |       |                 |           |          |           |           |      |     |     |
|                                  |                        |       |                 |           |          |           | Efface    |      | Fen | mer |
| et utilisant la m                | éthode d'alignement :  | Align | ement par motif | de l'imag | e (plane | étaire/ci | el profon | d) 🔻 |     |     |
| Une sélection doit être f        | aite pour l'alignement |       | R               |           |          |           |           |      |     |     |

• Et sélectionnez cette fois le fichier OIII\_Resultat.fit :

| 🏥 Select source image                                             |             |                       |      |                          | ×   |
|-------------------------------------------------------------------|-------------|-----------------------|------|--------------------------|-----|
| $\leftarrow \rightarrow \checkmark \uparrow \blacksquare \flat c$ | CePC ≯ I    | mages                 | √ Ō  | Rechercher dans : Images | P   |
| Organiser 👻 Nouvea                                                | au dossier  |                       |      |                          | 0   |
| Ce PC                                                             | ^           | Nom                   |      | Date                     | Ту  |
| Bureau                                                            |             | Oll_resultat.fit      | 2    | 04/09/2020 01:41         | Fi  |
|                                                                   |             | Ha_resultat.fit       | 1    | 04/09/2020 01:40         | Fi  |
|                                                                   |             | resultat.fit          | 1    | 03/09/2020 14:16         | Fi  |
|                                                                   |             | process               | 1    | 04/09/2020 01:38         | D   |
| J Musique                                                         | - 10        | flats                 |      | 14/07/2020 01:05         | D   |
| 🗊 Objets 3D                                                       |             | brutes 🦰              |      | 02,09/2020 16:54         | D   |
| 🕂 Téléchargements                                                 |             | offsets 🤳             | IC-C | C 02.09/2020 16:54       | D   |
| Vidéos                                                            |             | darks                 |      | 14/07/2020 01:05         | D   |
| 🏪 Système (C:)                                                    |             | Lightroom             |      | 21/07/2015 10:52         | D   |
| Stockage (D:)                                                     |             |                       |      |                          |     |
| BOOT (G:)                                                         | ~           | <                     |      |                          | >   |
| Nor                                                               | n du fichie | r : OIII_resultat.fit |      |                          | ~   |
|                                                                   |             |                       |      | Ou <u>v</u> rir Annu     | ler |
|                                                                   |             |                       |      |                          |     |

• Enfin faites la même chose avec la couche Bleue en sélectionnant une fois encore le fichier OIII\_Resultat.fit et cliquez sur Fermer :

| 🐡 Composition de l'image                                                                             |                     |         |                   |      |      |                        |             |         |     | ×   |
|----------------------------------------------------------------------------------------------------|---------------------|---------|-------------------|------|------|------------------------|-------------|---------|-----|-----|
| Composition d'image multi-canaux                                                                     |                     |         |                   |      |      |                        |             |         |     |     |
|                                                                                                    |                     |         |                   |      | Alig | Alignements des canaux |             |         |     |     |
| Utiliser la Luminance                                                                                | (Aucun)             | ₽       | non chargée       |      |      |                        |             |         |     |     |
| -                                                                                                    | 🛆 Ha_resultat.fit   | 1       | OK 6248x4176      |      |      |                        |             |         |     |     |
| -                                                                                                    | 🛆 OllI_resultat.fit | 4       | OK 6248x4176      |      |      |                        |             |         |     |     |
| -                                                                                                    | 🛆 OllI_resultat.fit | 4       | OK 6248x4176      |      |      |                        |             |         |     |     |
| +                                                                                                    |                     |         |                   |      |      |                        |             |         |     |     |
| Ajuster la luminosité                                                                                | des canaux Finalis  | er la l | balance des coule | eurs |      |                        | Comp        | osition | TSL | •   |
| ATTINTION : If est conse                                                                             |                     |         |                   |      |      |                        | is, II faut |         |     |     |
|                                                                                                    |                     |         |                   |      |      |                        | Efface      | <u></u> | Fer | mer |
| et utilisant la méthode d'alignement : 🛛 Alignement par motif de l'image (planétaire/ciel profond) 🔫 |                     |         |                   |      |      |                        |             |         |     |     |
| Une sélection doit être faite pour l'alignement Recadrer l'image après alignement                    |                     |         |                   |      |      |                        |             |         |     |     |

- On obtient alors une image R=Ha, V=OIII et B=OIII, soit une image HOO.
- Passez en mode Auto-ajustement et visualisez l'image RVB :

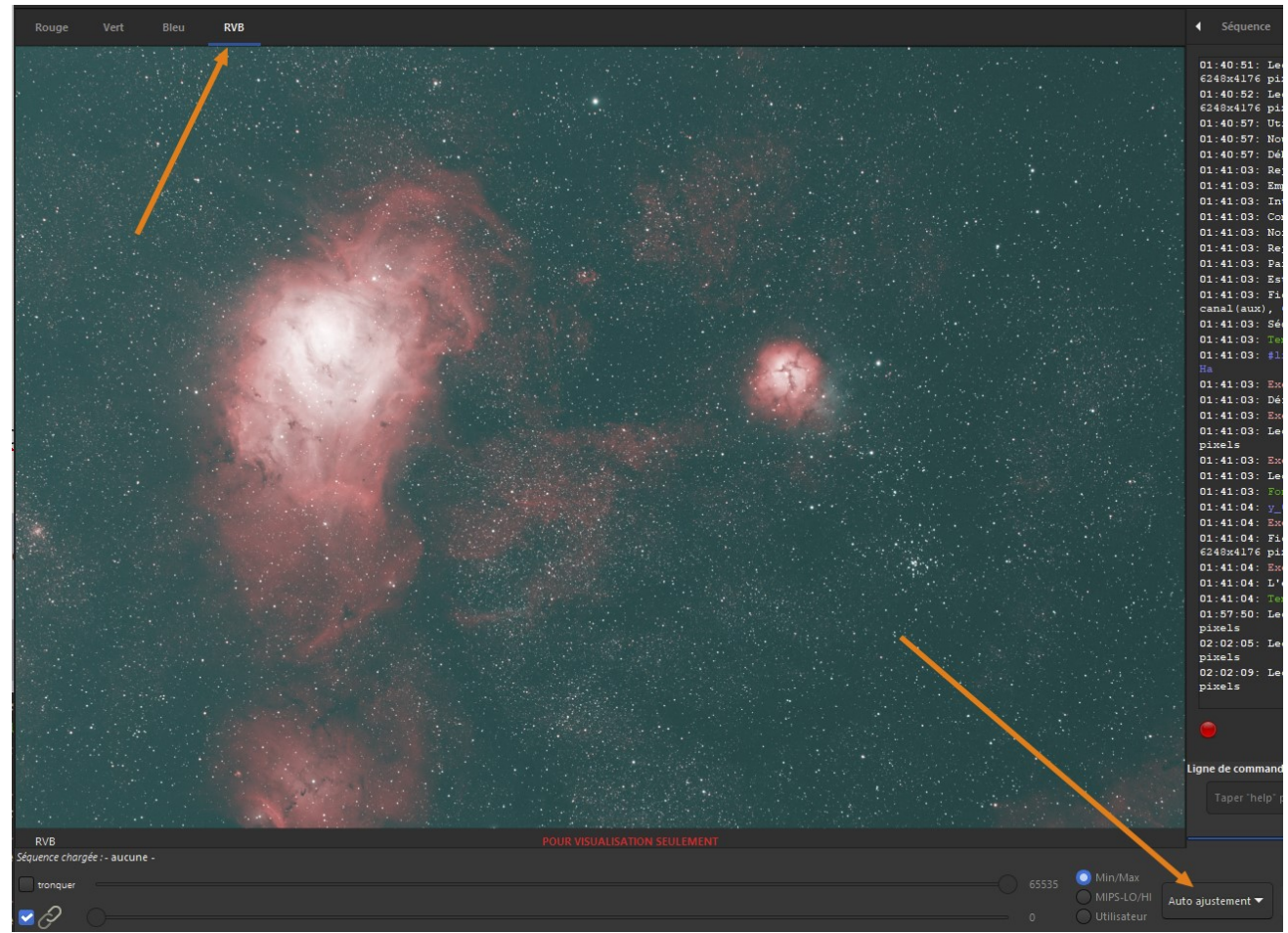

- Sur cette image HOO on ne va pas effectuer d'ajustement des couleurs par photométrie qui fausserait le résultat mais l'étalonnage des couleurs basique.
- En revanche il faudra supprimer la dominante verte qui est ici bien visible.

#### On va étalonner les couleurs...

- Le but ici est simplement de neutraliser le fond de ciel et sa forte dominante verte.
- Cliquez sur Traitement de l'image puis sur Étalonnage des couleurs et encore sur Étalonnage des couleurs...

| Ouvrir | •    |      | Traitement de l'image 🗸 Scripts 🗸                       |        | <b>Siril-0.99.4</b><br>C:\Users\Michel\Pictures |
|--------|------|------|---------------------------------------------------------|--------|-------------------------------------------------|
| Rouge  | Vert | RVE  | Transformation asinh<br>Transformation de l'histogramme | >      |                                                 |
|        |      |      | Étalonnage des couleurs                                 | ,      | 🗯 Étalonnage des couleurs                       |
|        |      |      | Saturation des couleurs                                 |        | Étalonnage des couleurs par photométrie         |
|        |      |      | Suppression du "bruit" vert (SCNR)                      |        |                                                 |
|        |      | 1014 | Transformation négative                                 | Ctrl+I |                                                 |

- Passez sur une des couches N&B (ici la verte), puis tracez un cadre à l'aide de la souris dans le fond de ciel sans nébulosités.
- Cliquez sur Utiliser la sélection courante :

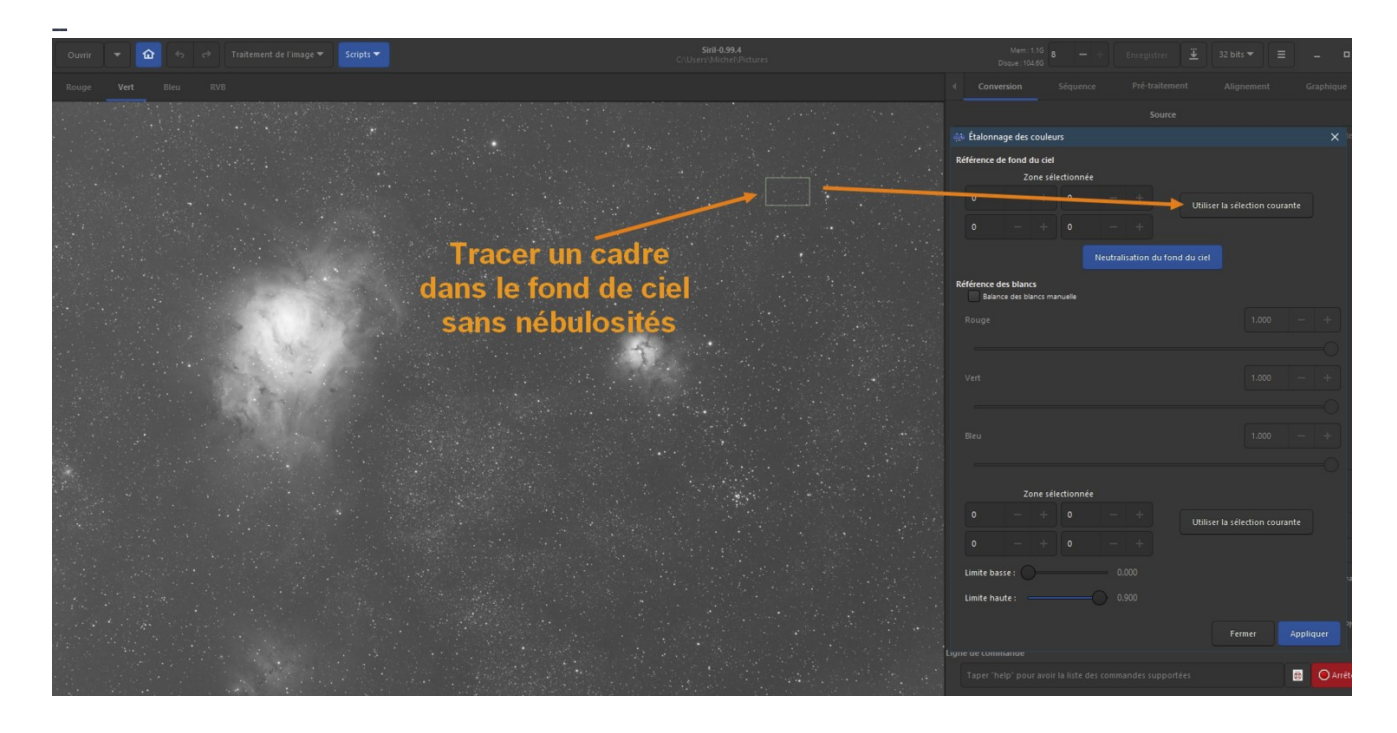

• Cliquez sur Neutralisation du fond de ciel :

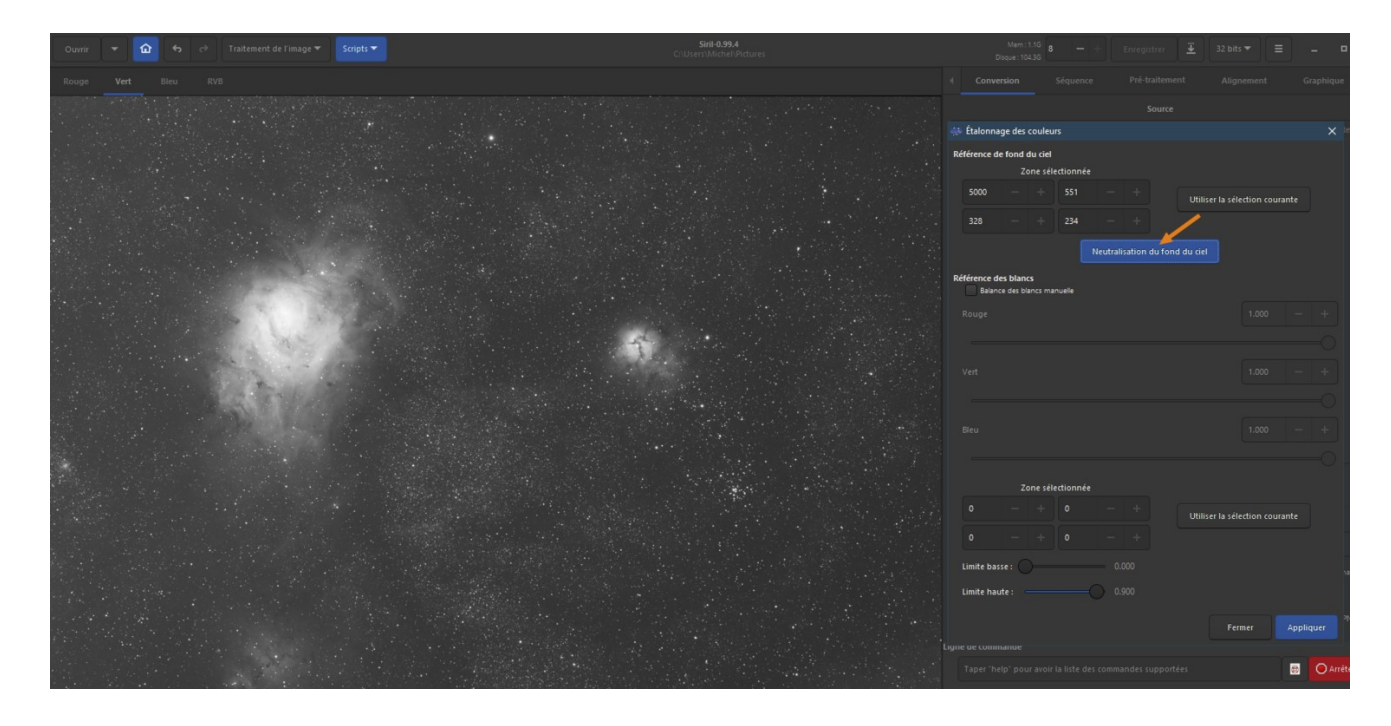

• Tracez maintenant un cadre dans la nébuleuse et cliquez sur Utiliser la sélection courante :

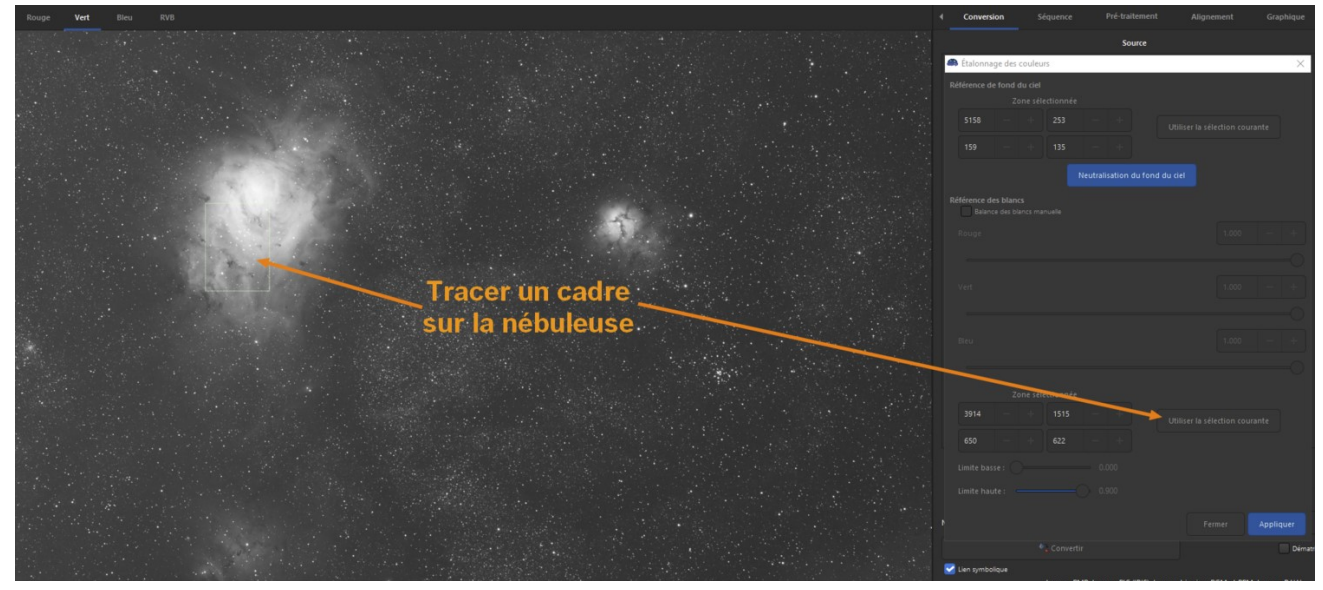

• Cliquez sur Appliquer et visualisez le résultat dans la couche RVB. S'il vous convient, cliquez sur Fermer.

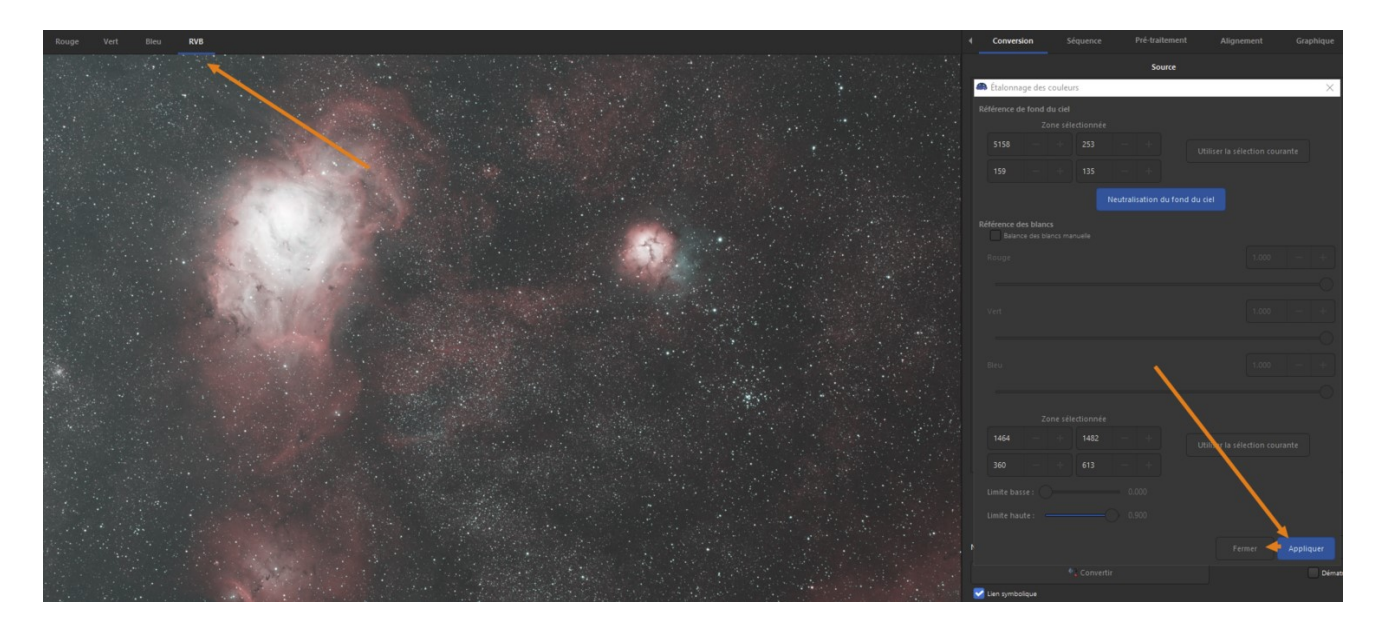

### On va effectuer la transformation asinh...

- On n'oublie pas au préalable de recadrer notre image pour virer les bords noirs, vous savez faire, on l'a vu au tuto précédent.
- On repasse en affichage linéaire, puis Traitement de l'image, puis Transformation asinh...
- Je ne vous refais pas le topo, vous l'avez vu dans le tuto précédent, on ajuste les curseurs pour dévoiler une image pas trop lumineuse et quand on est satisfait on clique sur Appliquer :

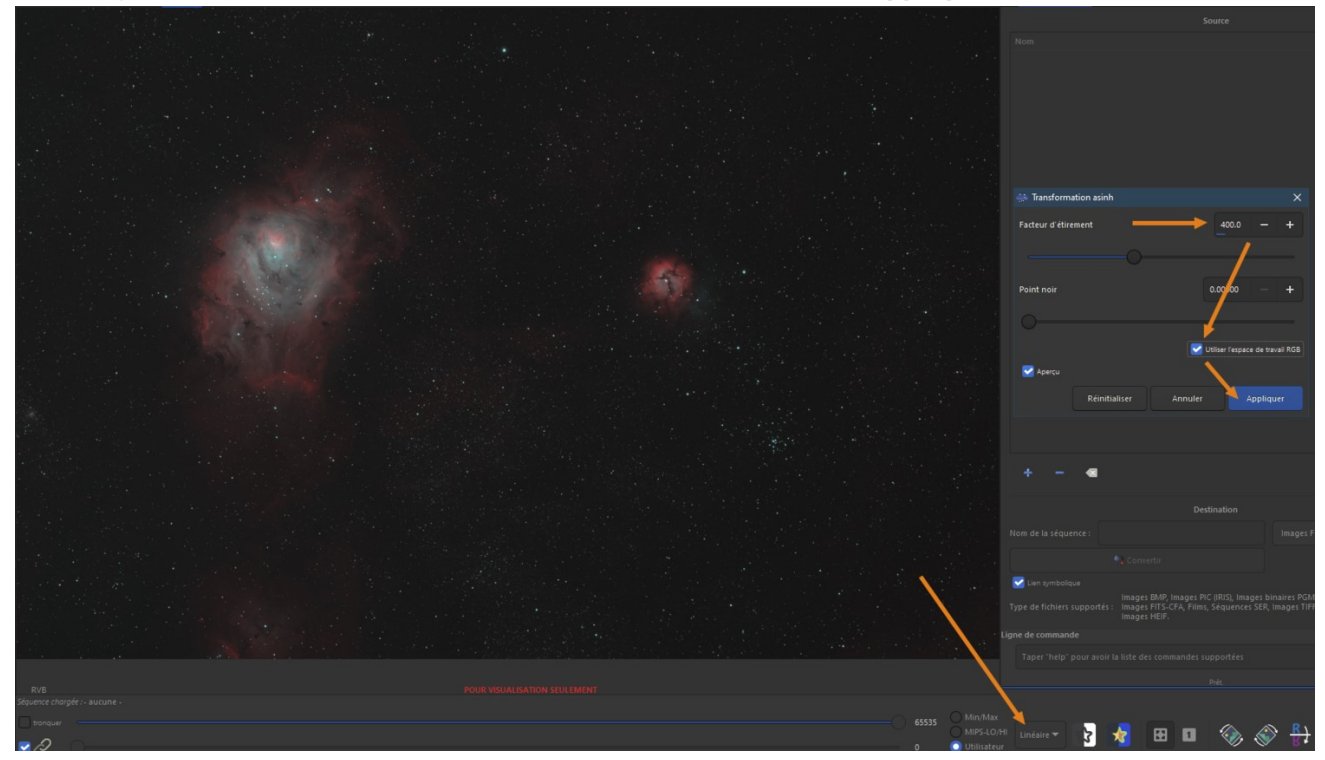

### Et on ajuste l'histogramme...

 Là non plus je ne vous refais pas tout le tuto, on clique sur l'icône Histogramme puis sur l'engrenage, on ajuste les curseurs et on finit par Appliquer :

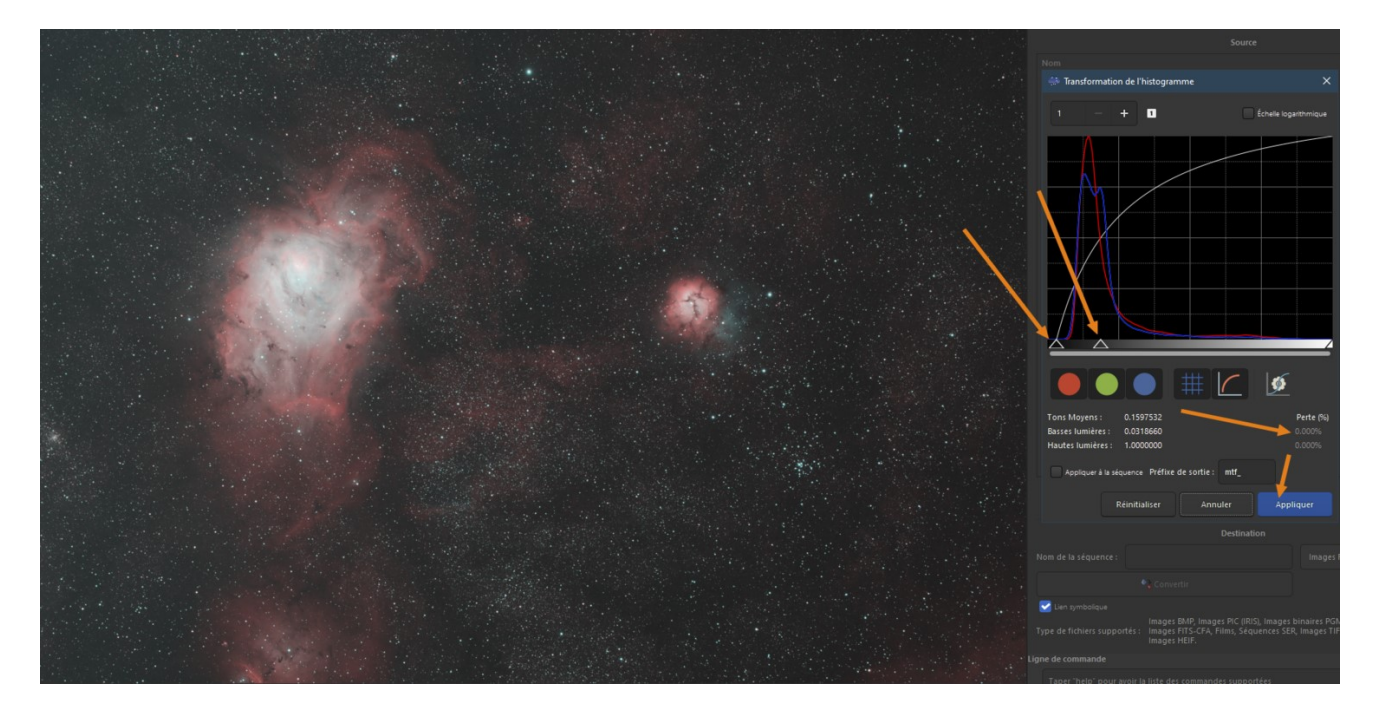

### On supprime le bruit vert...

- Cliquez sur Traitement de l'image, puis sur Suppression du bruit vert (SCNR)...
- Laissez les valeurs par défaut et cliquez enfin sur Appliquer :

| 🔅 Réduction du "Bruit" Ch |              |       | ×       |          |         |
|---------------------------|--------------|-------|---------|----------|---------|
| Méthode de protection :   | Neutre Moyen | -     |         |          |         |
| Quantité                  |              |       |         |          |         |
| 3 <u>7</u>                |              |       | -\      |          |         |
|                           |              |       | V Prése | e la lum | inosité |
|                           |              | Ferme |         | Appliq   | uer     |

• Ce qui donne le résultat suivant :

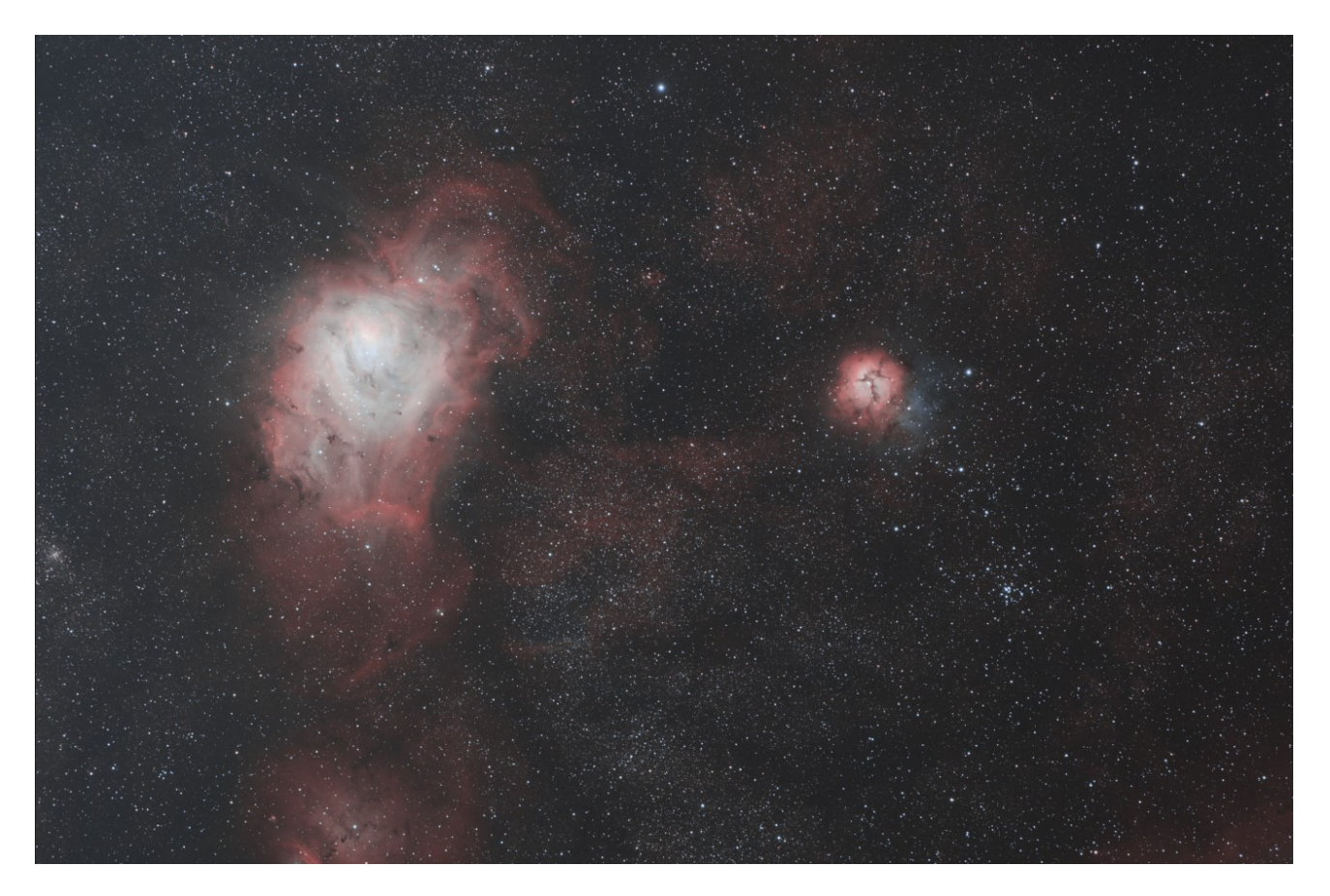

Une déconvolution, on supprime l'inversion miroir et enfin on sauvegarde l'image...

- Bon là aussi vous savez faire, inutile de vous refaire le topo 
  Unite de vous refaire le topo
- Cliquez sur l'icône Miroir horizontal.
- Cliquez sur Traitement de l'image puis sur Déconvolution ... réglez les curseurs avec parcimonie.
- Cliquez-droit dans l'image RVB puis Enregistrer l'image RVB en JPG, donnez-lui un nom et cliquez sur Enregistrer.

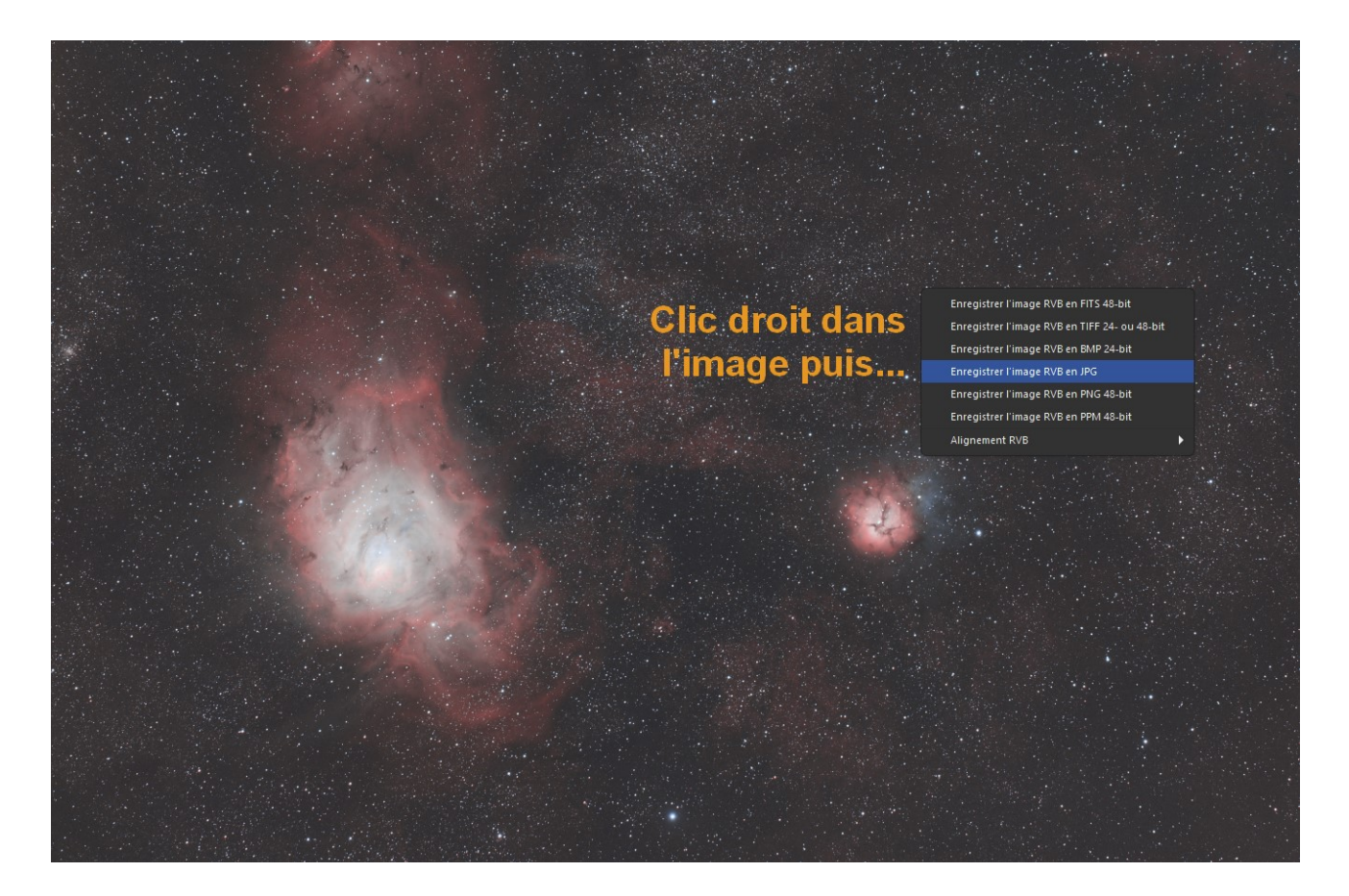

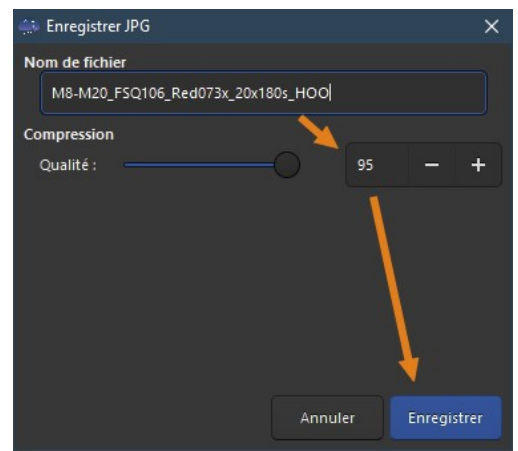

# C'est fini !!!

• Voici l'image HOO finale, empilement de 20 brutes de 180s. Le rendu est différent de l'image RVB précédemment traitée... Vous pouvez cliquez dans l'image pour obtenir la full :

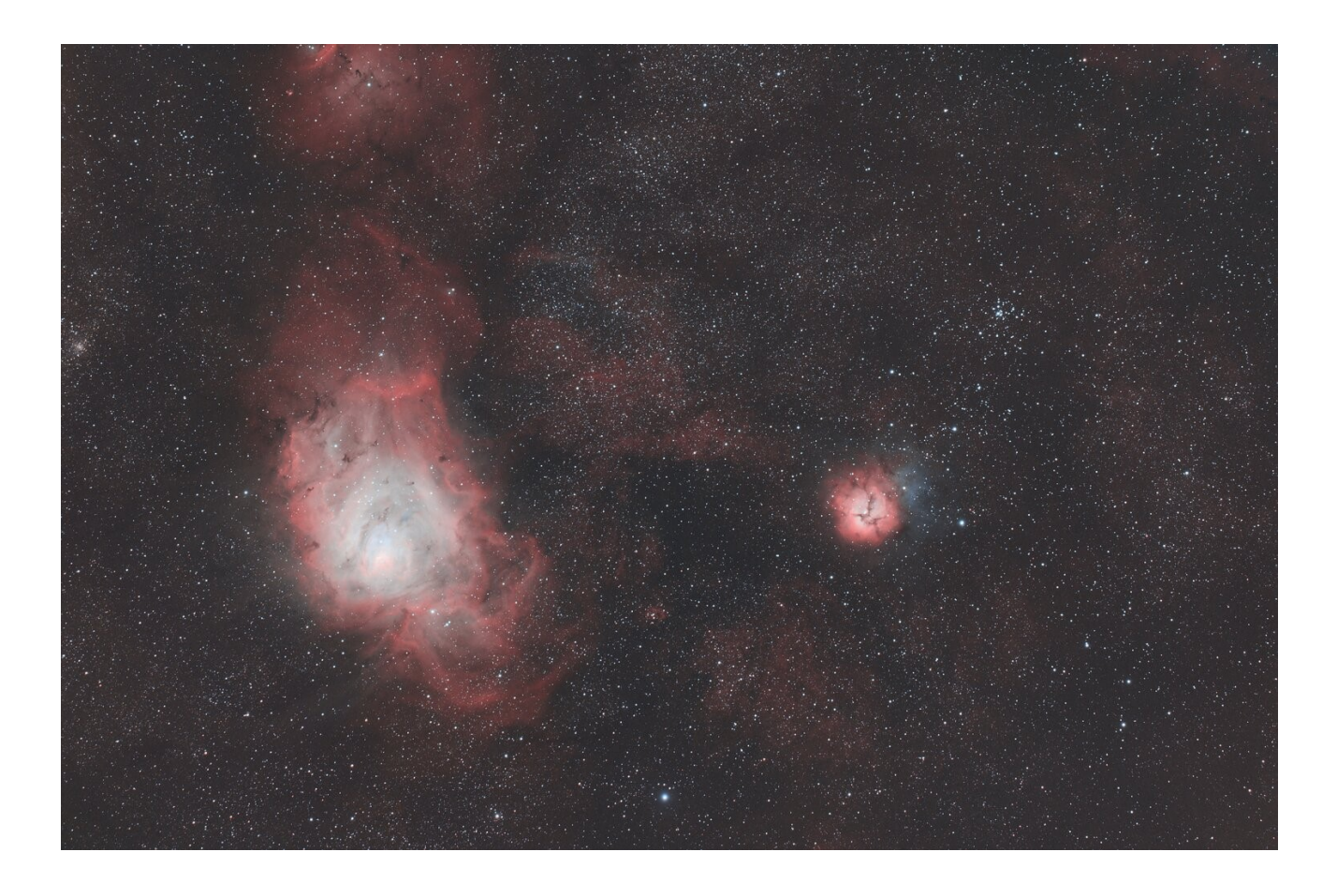

Voilà, le traitement HOO est terminé, la prochaine étape intéressante serait maintenant de combiner nos 2 images RVB et HOO...